架脑师笔记网 首页 C&C++ C#语言 Java Python 人工智能 Web前端 数据库 面试笔记 其它 软件推荐

12-5 8:43

#### WPF中的命令模式:打造清晰、可重用的代码利器

🖻 作者:微信公众号:【架构师老卢】

-∿ 1266

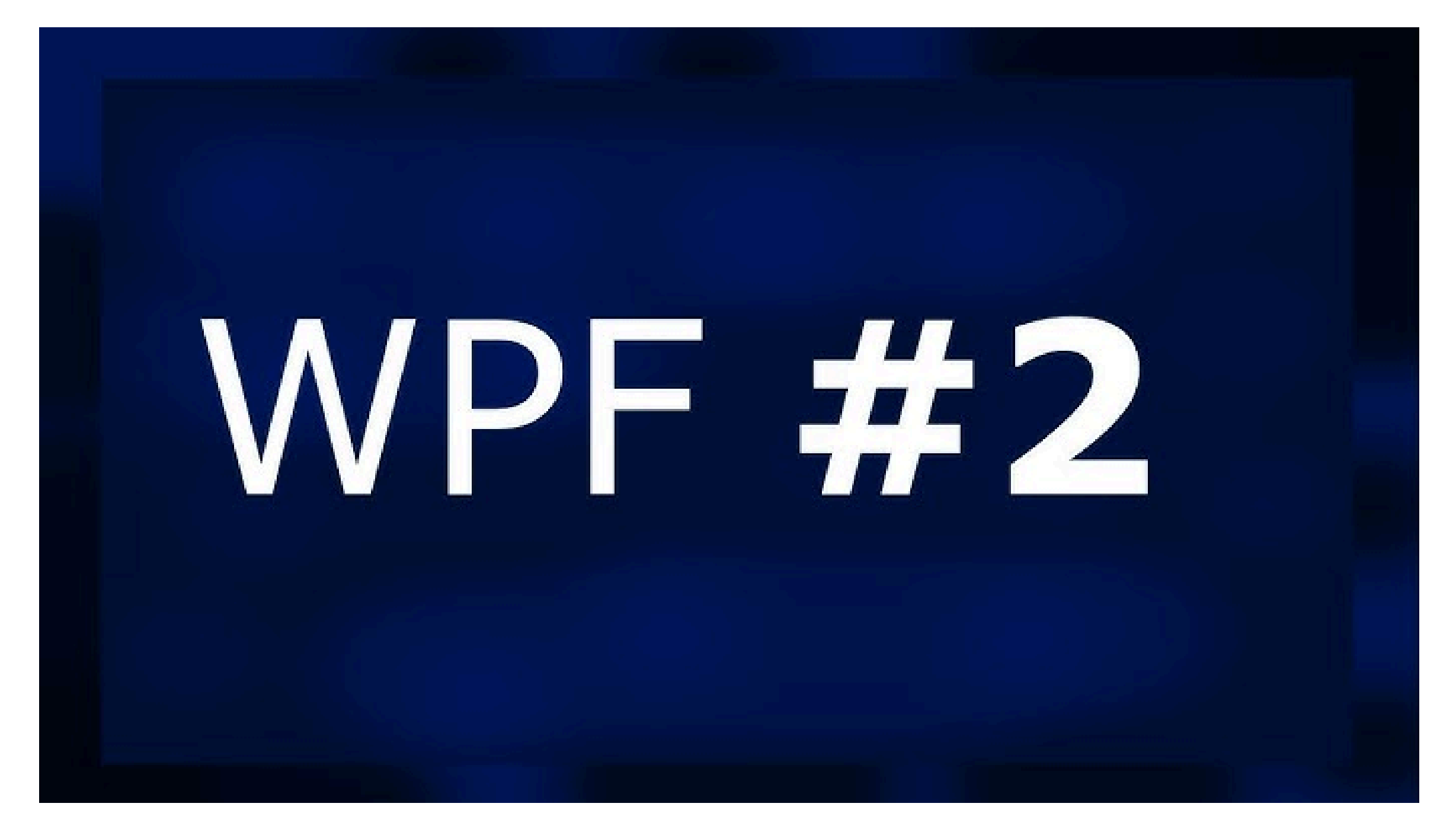

概述:在WPF中,Command是一种优秀的机制,通过它,我们能够将用户界面操作与业务逻辑分离,提高代码的可维护性和可重用性。通过自定义ICommand接口的 实现(如RelayCommand),我们能够轻松创建并在XAML中绑定命令,实现清晰的MVVM架构。这种模式使得应用程序的开发更加灵活,同时提高了代码的可测试 性。

在WPF (Windows Presentation Foundation)中, Command (命令)是一种用于处理用户界面元素交互的机制,它有助于将用户输入 (如按钮点击、菜单选择等) 与应用程序逻辑分离开来。使用命令模式,可以在MVVM(Model-View-ViewModel)架构中更好地组织代码,并且有助于实现可重用和可测试的代码。以下是关于 WPF中Command的详细讲解:

### 1. Command的作用和功能:

在WPF中, Command主要有以下几个作用和功能:

- 解耦UI和业务逻辑: 使用Command可以将用户界面元素(如按钮)的操作与实际的业务逻辑分离,使代码更易维护和测试。
- 可重用性: 可以在多个界面元素中共享相同的命令, 从而提高代码的可重用性。
- 支持异步操作: Command可以处理异步操作, 例如在后台线程中执行某些任务而不阻塞用户界面。
- 状态管理: 命令可以通过CanExecute方法控制是否允许执行, 从而实现对命令的状态管理。

# 2. Command的用法:

在WPF中,可以使用ICommand接口来定义自定义命令,也可以使用RoutedCommand和RoutedUICommand类来创建路由命令。以下是使用ICommand接口的示例:

```
using System;
    using System.Windows.Input;
    public class RelayCommand : ICommand
    {
        private readonly Action<object> _execute;
        private readonly Func<object, bool> _canExecute;
        public RelayCommand(Action<object> execute, Func<object, bool> canExecute = null)
        {
10
            _execute = execute ?? throw new ArgumentNullException(nameof(execute));
11
12
            _canExecute = canExecute;
13
        }
14
        public event EventHandler CanExecuteChanged
15
        {
            add { CommandManager.RequerySuggested += value; }
17
            remove { CommandManager.RequerySuggested -= value; }
18
        }
20
        public bool CanExecute(object parameter)
21
        {
22
            return _canExecute == null || _canExecute(parameter);
23
        }
24
25
        public void Execute(object parameter)
26
        {
            _execute(parameter);
        }
    }
```

## 3. 使用Command的步骤:

步骤如下:

步骤 1: 创建ViewModel并定义命令

using System.Diagnostics;

```
using System.Windows.Input;
    namespace Sample_WPFCommand
    {
        public class MainViewModel
        {
            public ICommand MyCommand { get; }
            public MainViewModel()
10
11
            {
                MyCommand = new RelayCommand(ExecuteMyCommand, CanExecuteMyCommand);
12
            }
13
14
            private void ExecuteMyCommand(object parameter)
15
            {
                Trace.WriteLine($"{DateTime.Now.ToString()}点击了我,我该干什么我不记得了:(");
17
                // 处理命令执行逻辑
18
            }
20
            private bool CanExecuteMyCommand(object parameter)
21
22
                // 定义命令是否可执行的逻辑
23
24
                return true;
            }
25
        }
    }
```

#### 步骤 2: 在XAML中绑定命令

| 1  | <window <="" th="" x:class="Sample_WPFCommand.MainWindow"></window>                                                         |
|----|----------------------------------------------------------------------------------------------------|
| 2  | <pre>xmlns="http://schemas.microsoft.com/winfx/2006/xaml/presentation"</pre>                                                |
| 3  | <pre>xmlns:x="http://schemas.microsoft.com/winfx/2006/xaml"</pre>                                                           |
| 4  | <pre>xmlns:d="http://schemas.microsoft.com/expression/blend/2008"</pre>                                                     |
| 5  | <pre>xmlns:mc="http://schemas.openxmlformats.org/markup-compatibility/2006"</pre>                                           |
| 6  | <pre>xmlns:local="clr-namespace:Sample_WPFCommand"</pre>                                                                    |
| 7  | <pre>mc:Ignorable="d"</pre>                                                                                                 |
| 8  | Title="MainWindow" Height="450" Width="800">                                                                                |
| 9  |                                                                                                    |
| 10 | <window.datacontext></window.datacontext>                                                                                   |
| 11 | <local:mainviewmodel></local:mainviewmodel>                                                                                 |
| 12 |                                                                                                    |
| 13 |                                                                                                    |
| 14 | <grid></grid>                                                                                                    |
| 15 | <grid.rowdefinitions></grid.rowdefinitions>                                                                                 |
| 16 | <rowdefinition></rowdefinition>                                                                                             |
| 17 | <rowdefinition></rowdefinition>                                                                                             |
| 18 |                                                                                                    |
| 19 |                                                                                                    |
| 20 | <Button Grid.Row="0" Content="点我试试,哈哈" Command="{Binding MyCommand}" HorizontalAlignment="Center" VerticalAlignment="C</th> |
| 21 |                                                                                                    |

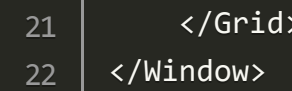

23

#### 运行效果:

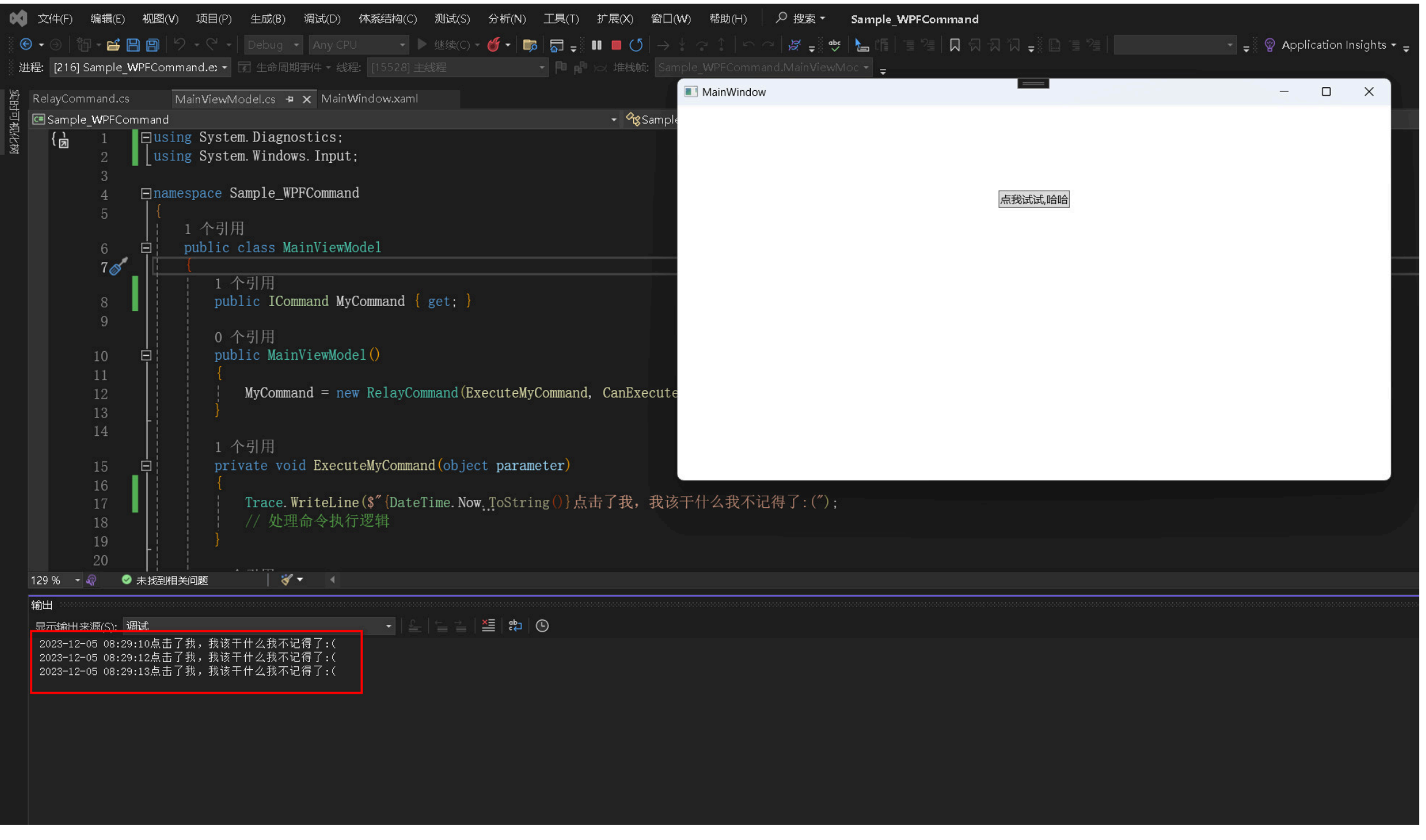

4. 实例源代码:

上述步骤中的源代码已经涵盖了一个简单的WPF应用程序中如何使用Command。请根据实际需求修改ExecuteMyCommand和CanExecuteMyCommand方法中的逻辑。

源代码获取:公众号回复消息【code: 17670】

### 相关代码下载地址

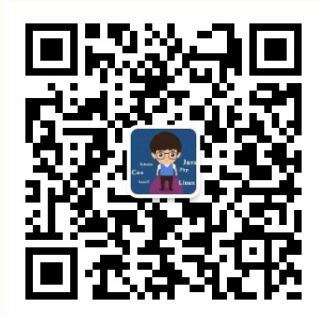

重要提示!: 取消关注公众号后将无法再启用回复功能, 不支持解封!

第一步:微信扫码关键公众号"架构师老卢"

**第三步:**恭喜你,快去下载你想要的资源吧